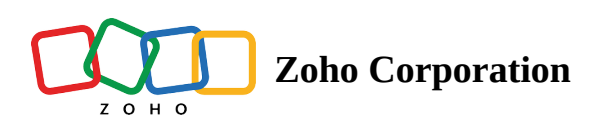

## **Favorite Places**

You can save your frequently visited places as your favorite locations in RouteIQ. You can then use your favorite places as the start or end points when creating routes.

## **Adding Favorite Places**

1. Click the gear button in the top-right corner of the RouteIQ window. This will open the *Settings* menu of RouteIQ.

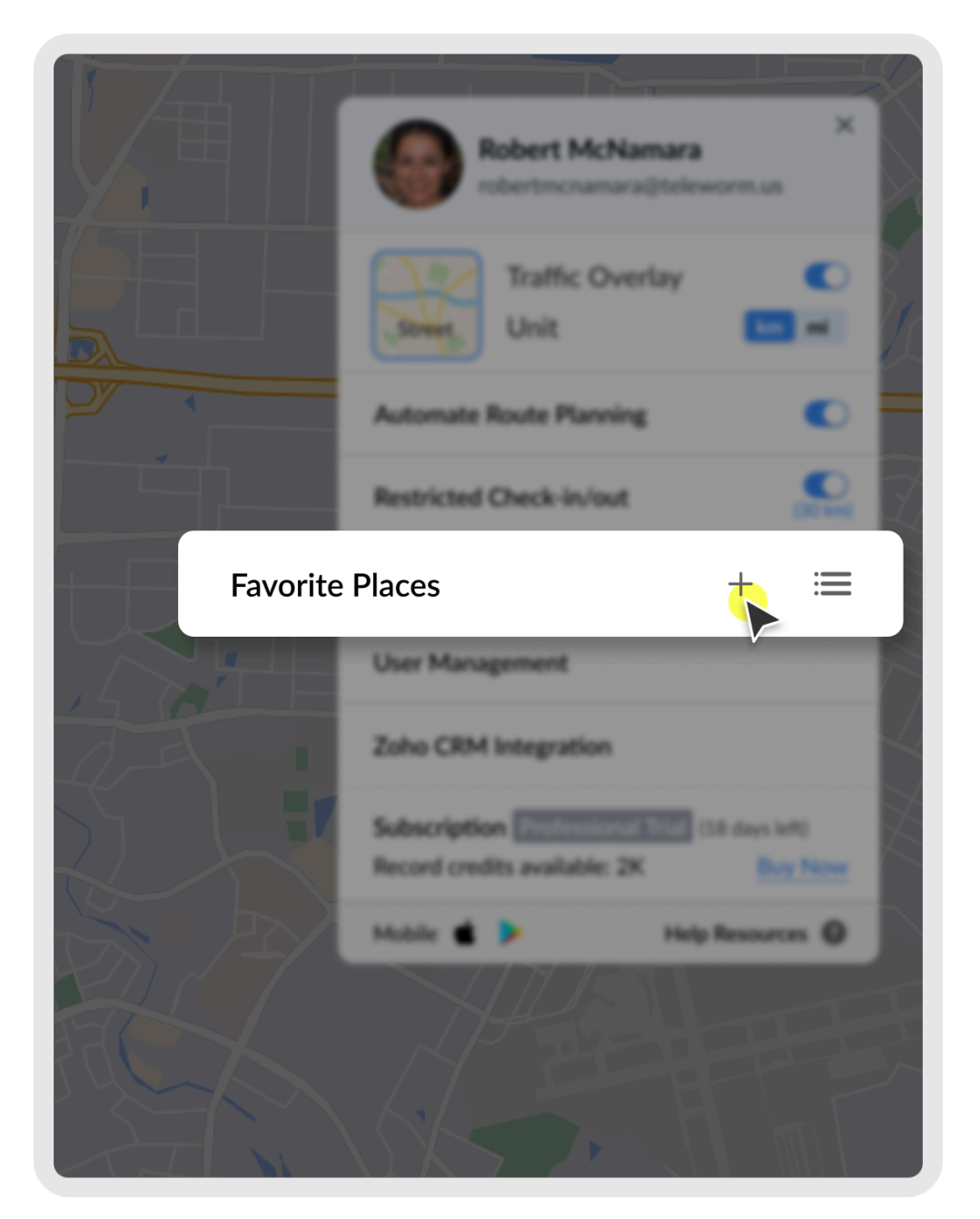

2. Click the + button located to the right of the *Favorite Places* option in the *Settings* menu. This will open a panel where you can add a favorite place.

| Add Favorite Place                                  |
|-----------------------------------------------------|
| Location<br>Zoho Corporation                        |
| NAME O Home O Work O Enter custom name              |
| MARK AS DEFAULT<br>Start Location<br>Start Location |
| Cancel Add                                          |
|                                                     |
|                                                     |
|                                                     |
|                                                     |

- 3. Search for the location you want to add to your favorite places list.
- 4. Select the location type as your home, work, or enter a custom name.
- 5. Select whether you want this location to be your default start or end location.
- 6. Click **Add** to add the location to your favorite places list.